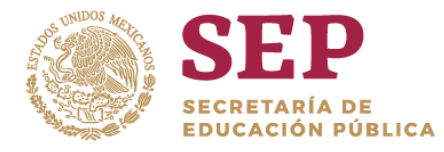

TECNOLÓGICO NACIONAL DE MÉXICO

Instituto Tecnológico Superior de Teposcolula

"2019, Año del Caudillo del Sur, Emiliano Zapata"

#### PASOS PARA GENERAR LINEA DE CAPTURA PARA PAGO DE FICHA

#### **1.- Dar clic en DERECHOS**

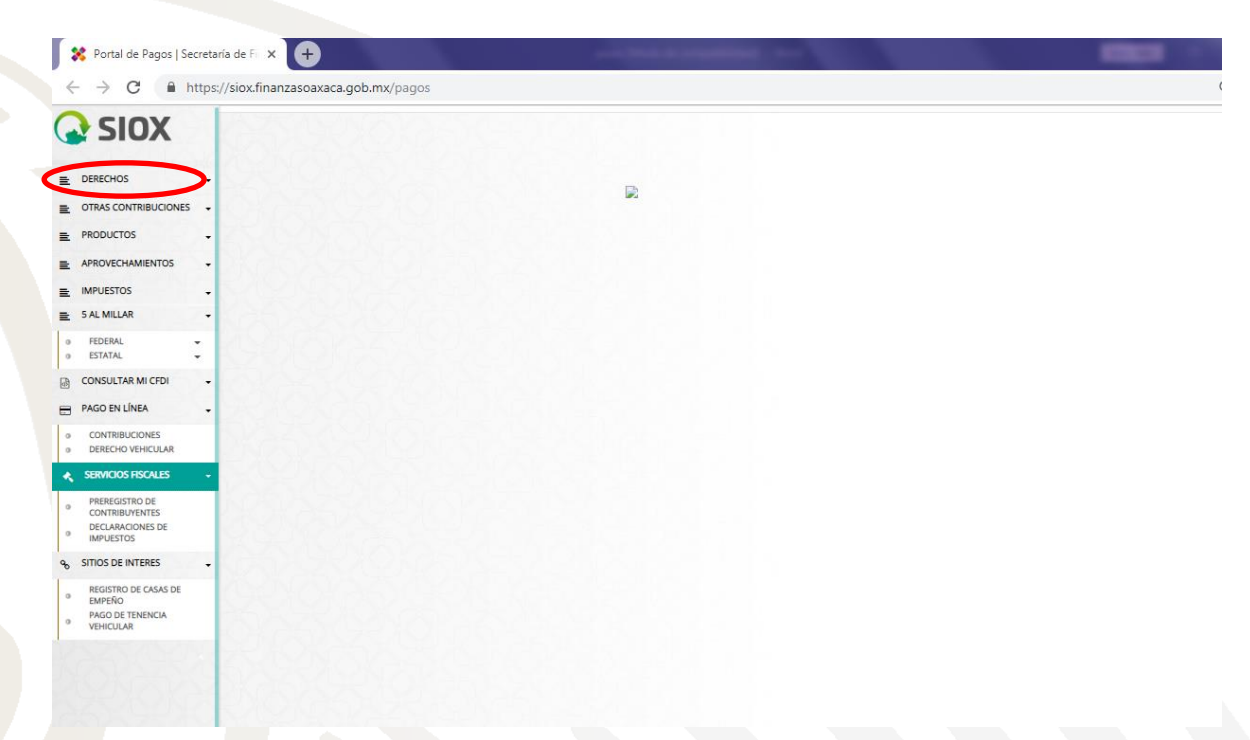

#### 2.-Posteriormente en SERVICIOS EDUCATIVOS

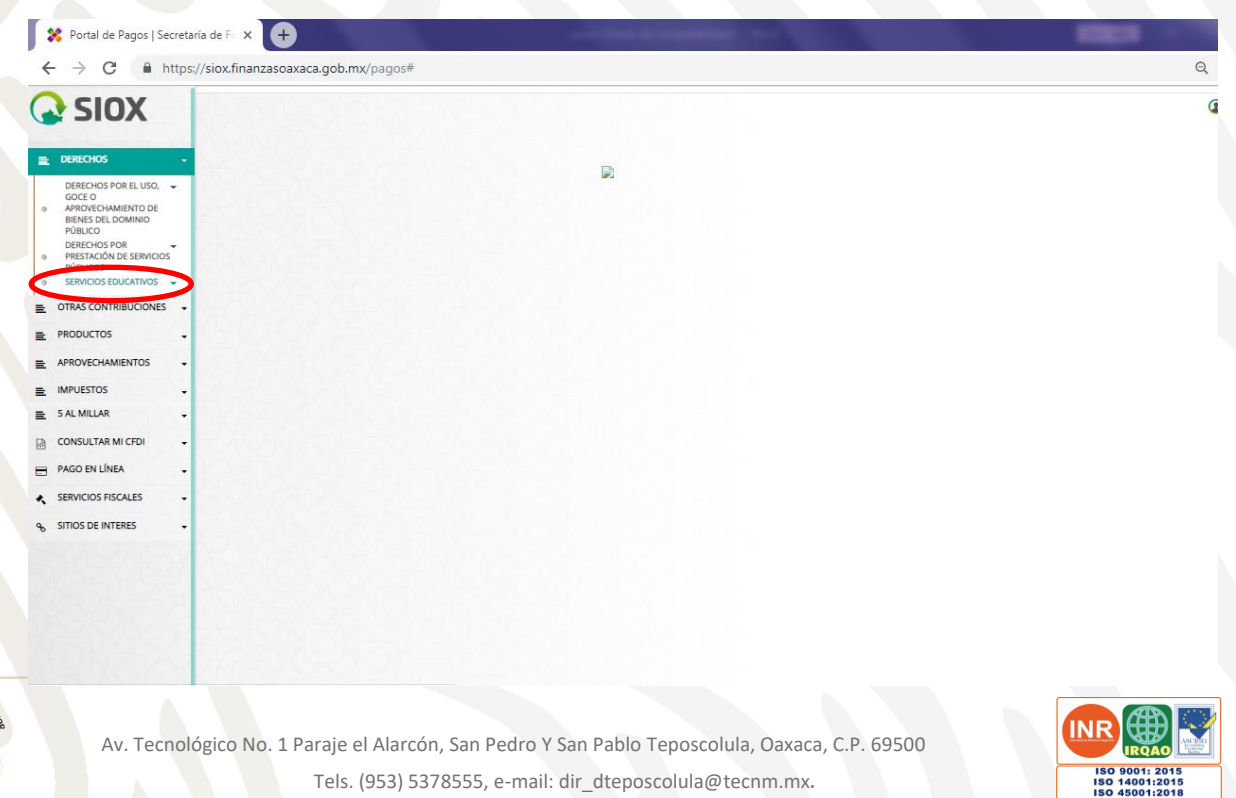

www.tecnm.mx | www.iteposcolula.edu.mx

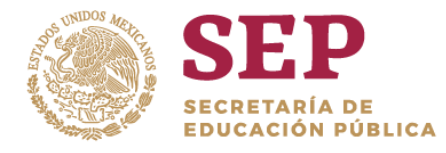

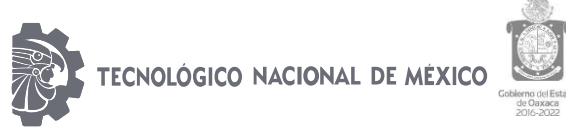

"2019, Año del Caudillo del Sur, Emiliano Zapata"

#### 3.- Dar Clic en SISTEMA DE ESTUDIOS TECNOLOGICOS

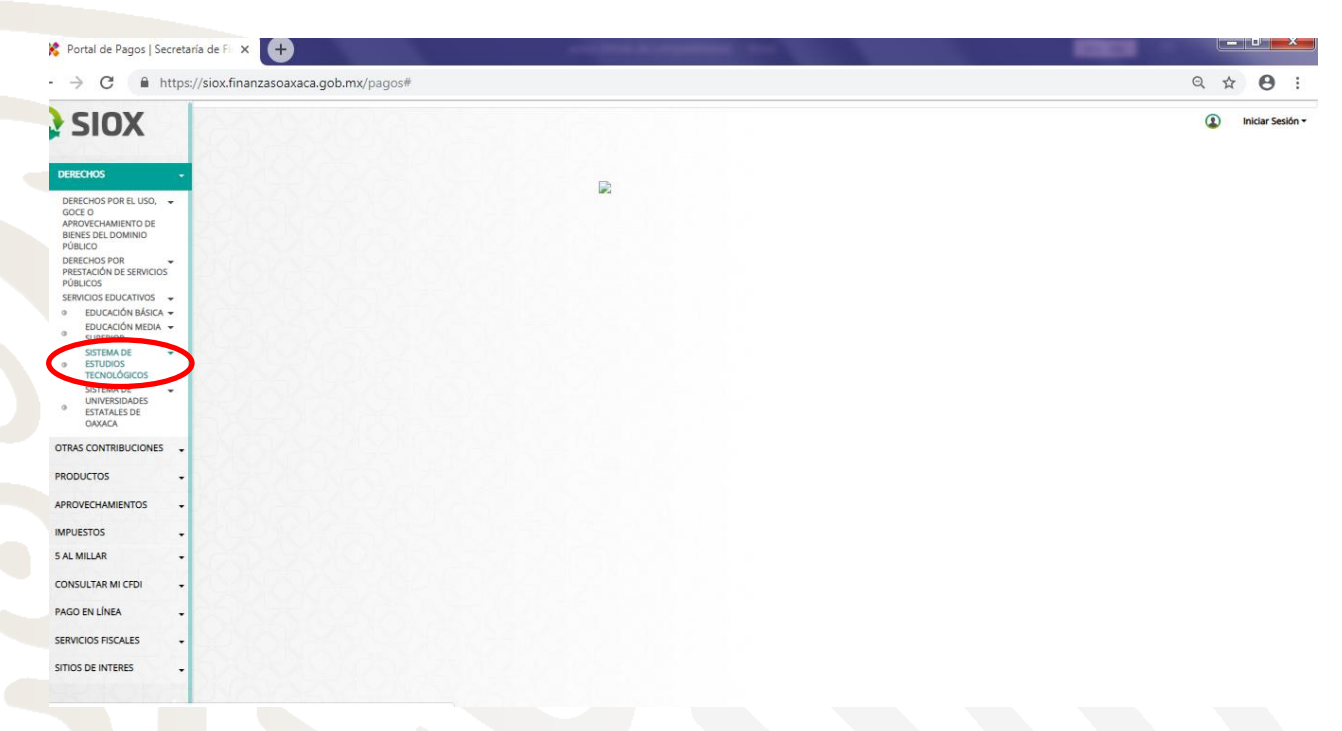

### 4.- Enseguida localizar el INSTITUTO TECNOLOGICO SUPERIOR DE TEPOSCOLULA.

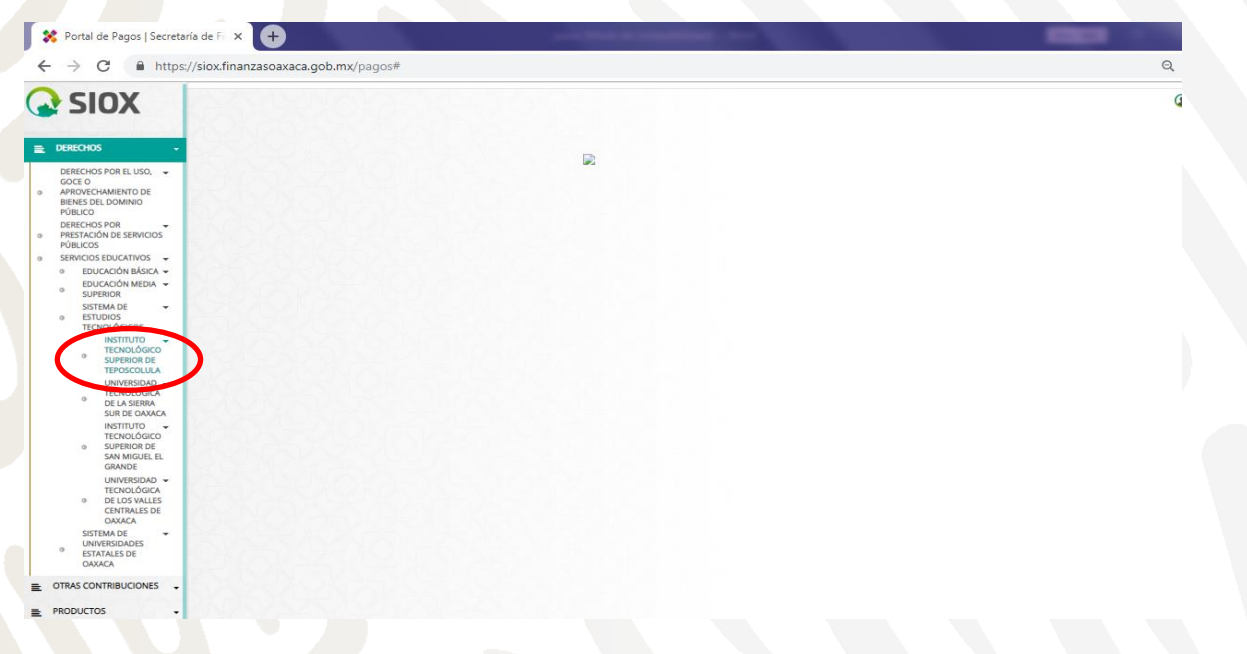

# 5.- Le daremos Clic en donde dice CLAVE, buscaremos la opción de FICHA PARA EXÁMEN DE SELECCIÓN INSTITUTO TECNOLOGICO DE TEPOSCOLULA 5.1 más abajo capturamos la curp que nos corresponde 5.2 Le damos clic en agregar concepto.

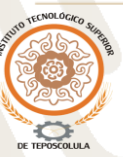

Av. Tecnológico No. 1 Paraje el Alarcón, San Pedro Y San Pablo Teposcolula, Oaxaca, C.P. 69500 Tels. (953) 5378555, e-mail: dir\_dteposcolula@tecnm.mx. www.tecnm.mx | www.iteposcolula.edu.mx

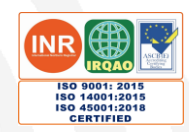

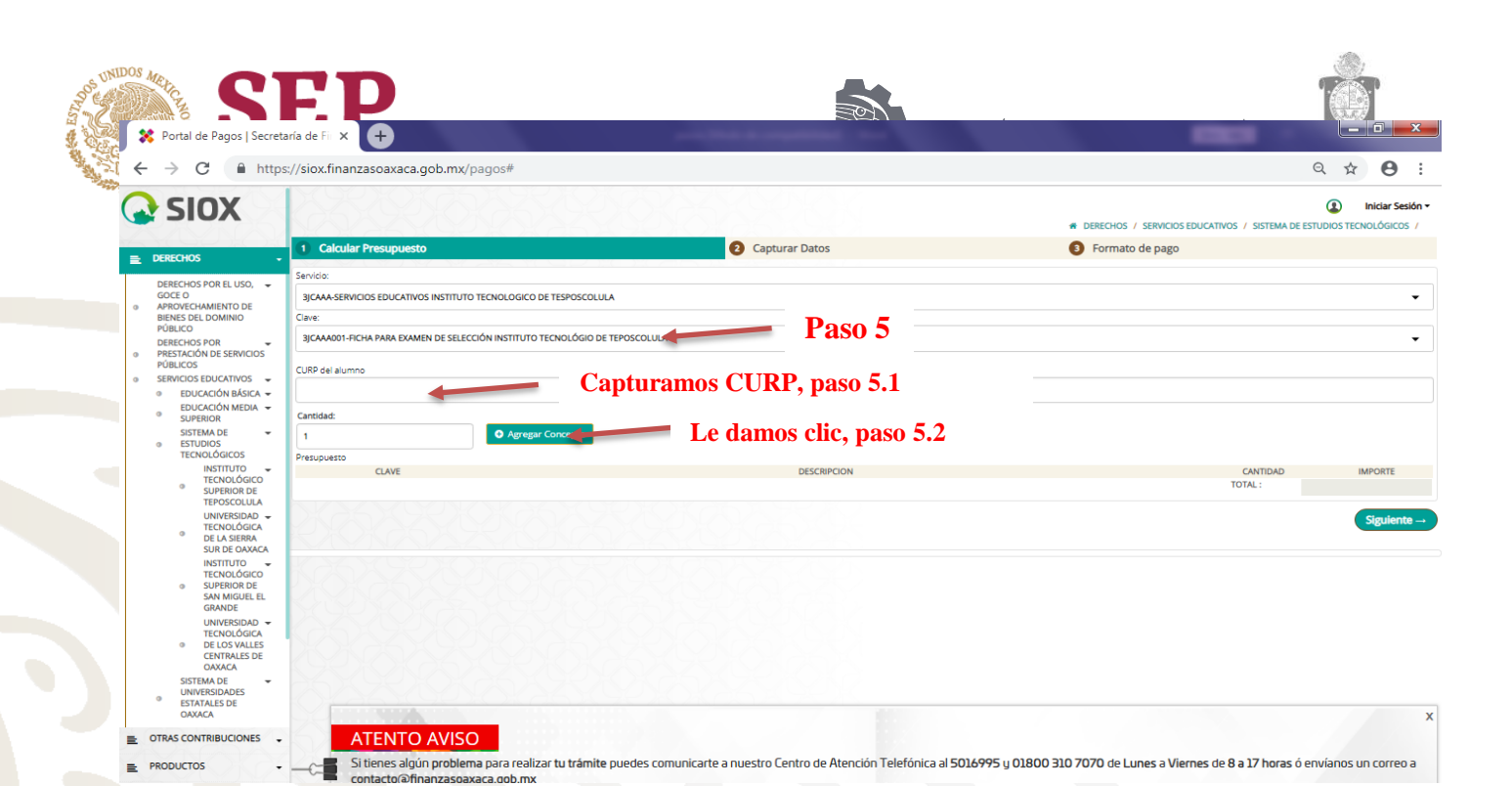

# 6.-Le damos clic en siguiente.

|                                      | nanzasoaxaca.gob.mx,          | pagos                                                              | ~ ~ (                                                          |
|--------------------------------------|-------------------------------|--------------------------------------------------------------------|----------------------------------------------------------------|
| IOX                                  |                               |                                                                    | () Iniciar                                                     |
|                                      |                               | / 101( d5 109P) (01( d5 A) A)                                      | DERECHOS / SERVICIOS EDUCATIVOS / SISTEMA DE ESTUDIOS TECNOLOG |
| os - 🚺 Cal                           | cular Presupuesto             | 2 Capturar Datos                                                   | [3] Formato de pago                                            |
| OS POR EL USO.                       |                               |                                                                    |                                                                |
| 3jCAAA-                              | SERVICIOS EDUCATIVOS INSTITUT | O TECNOLOGICO DE TESPOSCOLULA                                      |                                                                |
| DEL DOMINIO Clave:                   |                               |                                                                    |                                                                |
| O<br>HOS POR                         | 001-FICHA PARA EXAMEN DE SELE | CCIÓN INSTITUTO TECNOLÓGIO DE TEPOSCOLULA                          |                                                                |
| CION DE SERVICIOS<br>OS<br>CURP del  | alumno                        |                                                                    |                                                                |
| DUCACIÓN BÁSICA - REVNOO             | 1126MOCYSYA5                  |                                                                    |                                                                |
| DUCACIÓN MEDIA 👻                     |                               |                                                                    |                                                                |
| STEMA DE                             |                               | Arrent Concerto                                                    |                                                                |
| STUDIOS                              |                               | V Agregar Concepto                                                 |                                                                |
| INSTITUTO                            | sto                           | DECONCION                                                          |                                                                |
| TECNOLÓGICO                          | BJCAAA001                     | FICHA PARA EXAMEN DE SELECCIÓN INSTITUTO TECNOLÓGIO DE TEPOSCOLULA | 1                                                              |
| TEPOSCOLULA                          | IEAAAA002                     | IMPUESTO PARA EL DESARROLLO SOCIAL                                 | 1                                                              |
| UNIVERSIDAD -                        |                               |                                                                    | TOTAL :                                                        |
| DE LA SIERRA                         |                               |                                                                    | Simil                                                          |
| INSTITUTO                            |                               |                                                                    | Sign                                                           |
| TECNOLÓGICO                          |                               |                                                                    |                                                                |
| SAN MIGUEL EL<br>GRANDE              |                               |                                                                    |                                                                |
|                                      |                               |                                                                    |                                                                |
| DE LOS VALLES                        |                               |                                                                    |                                                                |
| CENTRALES DE                         |                               |                                                                    |                                                                |
| STEMA DE -                           |                               |                                                                    |                                                                |
| NIVERSIDADES<br>STATALES DE<br>AXACA |                               | 10/260/07210/261/942/                                              |                                                                |
| ONTRIBUCIONES -                      | ATENTO AVIS                   | 0                                                                  |                                                                |

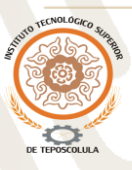

Av. Tecnológico No. 1 Paraje el Alarcón, San Pedro Y San Pablo Teposcolula, Oaxaca, C.P. 69500 Tels. (953) 5378555, e-mail: dir\_dteposcolula@tecnm.mx. www.tecnm.mx | www.iteposcolula.edu.mx

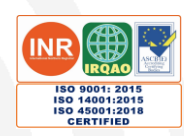

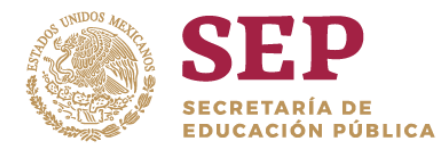

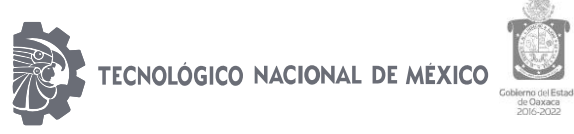

"2019, Año del Caudillo del Sur, Emiliano Zapata"

# 7.- En esta página se anotará el Nombre completo, Apellido Paterno, Apellido Materno, de igual manera se pondrá pequeña anotación a que carrera ingresara.

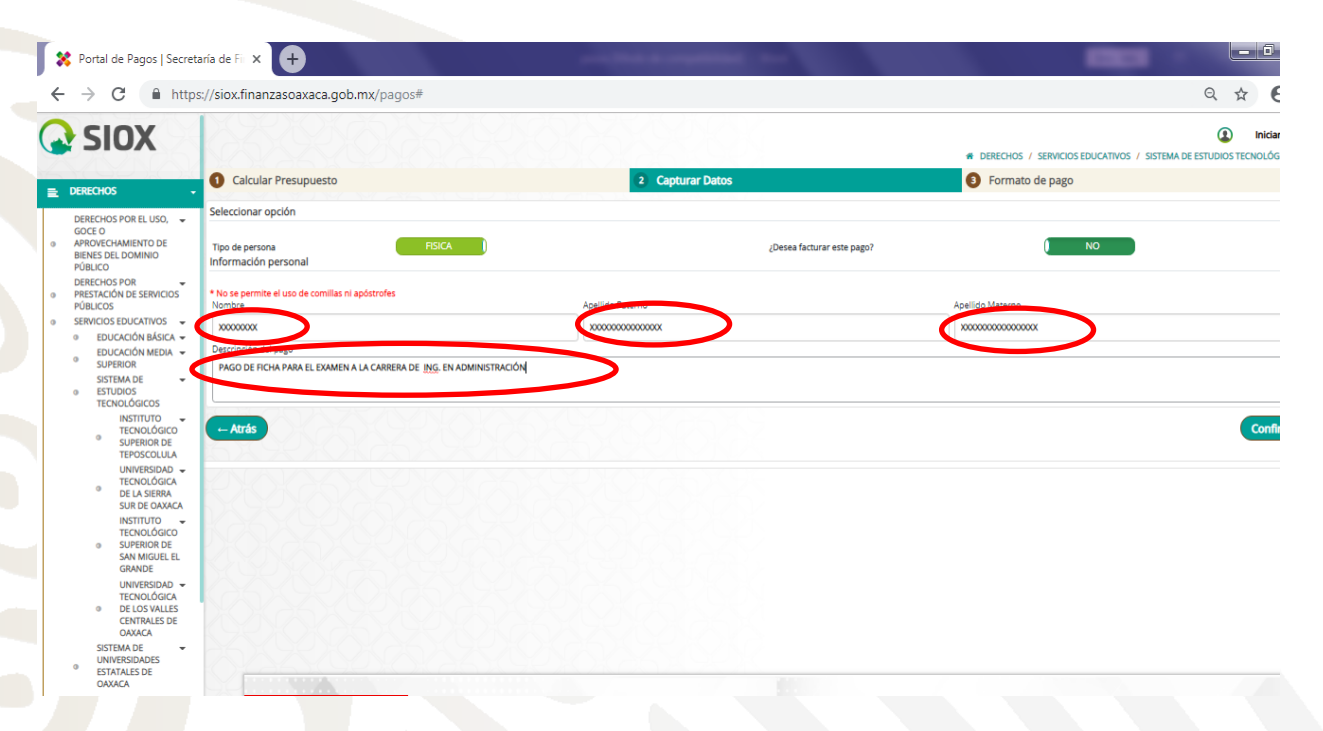

# 8.- Una vez corroborar los datos que anotamos, le damos confirmar.

| / U =                                                                                                    | say slovamenzesoexece.gob.inx, pegos.                                                                                                    |                                                                                                    |                                                                                                    | ९ 🕁 🔒                                                                                                    |
|----------------------------------------------------------------------------------------------------|----------------------------------------------------------------------------------------------------|----------------------------------------------------------------------------------------------------|----------------------------------------------------------------------------------------------------|----------------------------------------------------------------------------------------------------|
| SIOX                                                                                                    | XXXXXXXXXXX                                                                                                    |                                                                                                    |                                                                                                    | Iniciar Sesion                                                                                                    |
|                                                                                                    |                                                                                                    | SALER KOK as A SALER                                                                                                    | DERECHOS / SERVICIOS EDUCAT                                                                                          | IVOS / SISTEMA DE ESTUDIOS TECNOLÓGICOS                                                                                                    |
| DERECHOS                                                                                                    | Calcular Presupuesto                                                                                                    | 2 Capturar Datos                                                                                                    | Formato de pago                                                                                                    |                                                                                                    |
| DERECHOS POR EL USO.                                                                                                    | Seleccionar opción                                                                                                    |                                                                                                    |                                                                                                    |                                                                                                    |
| GOCE O<br>APROVECHAMIENTO DE<br>BIENES DEL DOMINIO<br>PÚBLICO                                                                                                    | Tipo de persona FISICA Información personal                                                                                              | D                                                                                                    | (Desea facturar este pago? NO                                                                                        |                                                                                                    |
| DERECHOS POR<br>PRESTACIÓN DE SERVICIOS<br>PÚBLICOS                                                                                                    | * No se permite el uso de comillas ni apóstrofes<br>Nombre                                                                               | Apellido Paterno                                                                                                    | Apellido Materno                                                                                                    |                                                                                                    |
| SERVICIOS EDUCATIVOS 👻                                                                                                    | x0000000x                                                                                                    | X000000000000000000                                                                                                    | x00000000000000                                                                                                    |                                                                                                    |
| EDUCACIÓN BASICA -<br>EDUCACIÓN MEDIA -                                                                                                    | Descripción del pago                                                                                                    |                                                                                                    |                                                                                                    |                                                                                                    |
| <ul> <li>SUPERIOR</li> <li>SISTEMA DE</li> <li>ESTUDIOS</li> <li>TECNOLÓGICOS</li> </ul>                                                                                                    | PAGO DE FICHA PARA EL EXAMEN A LA CARRERA DE ING. EN ADMIN                                                                               | NISTRACIÓN                                                                                                    |                                                                                                    |                                                                                                    |
| INSTITUTO<br>TECNOLÓGICO<br>SUPERIOR DE<br>TEPOSCOLULA                                                                                                    | - Atrás                                                                                                    |                                                                                                    |                                                                                                    | Confirmar                                                                                                    |
| UNIVERSIDAD -<br>TECNOLÓGICA                                                                                                    |                                                                                                    |                                                                                                    |                                                                                                    |                                                                                                    |
| DE LA SIERRA                                                                                                    | KANAZACO                                                                                                    |                                                                                                    |                                                                                                    |                                                                                                    |
| DE LA SIERRA<br>SUR DE OAXACA<br>INSTITUTO<br>TECNOLÓGICO<br>SUPERIOR DE<br>SAN MIGUEL EL                                                                                                    |                                                                                                    |                                                                                                    |                                                                                                    |                                                                                                    |
| <ul> <li>DE LA SIERRA<br/>SUR DE OAXACA</li> <li>INSTITUTO<br/>TECNOLÓGICO</li> <li>SUPERIOR DE<br/>SAN MIGUEL EL<br/>GRANDE</li> <li>UNIVERSIDAD</li> </ul>                                                                                                    |                                                                                                    |                                                                                                    |                                                                                                    |                                                                                                    |
| <ul> <li>DE LA SIERRA<br/>SUR DE GAXACA</li> <li>INSTITUTO</li> <li>TECNOLÓGICO</li> <li>SUPERIOR DE<br/>SAN MIGUEL EL<br/>GRANDE</li> <li>UNIVERSIDAD</li> <li>TECNOLÓGICA</li> <li>DE LOS VALLES</li> <li>CENTRALES DE<br/>GAXACA</li> </ul>                                                                                                    |                                                                                                    |                                                                                                    |                                                                                                    |                                                                                                    |
| DE LA SIERRA     SUR DE LAS SIERRA     SUR DE LAS CAVACLA     INSTITUTO     TECNOLÓGICO     SUPERIOR DE     SUN MILLES     GRANDE     UNIVERSIDAD      TECNOLÓGICA     DE LOS VALLES     CENTRALES DE     CAVACA SISTEMA DE     SISTEMA DE     SI                                                                                                    |                                                                                                    |                                                                                                    |                                                                                                    |                                                                                                    |
| DE LA SIERRA<br>SUR DE LA SIERRA<br>INSTITUTO<br>TECNLÓGICO<br>SAN MIGUEL EL<br>GRANDE<br>UNIVERSIDADE<br>CENTRALES DE<br>OXXACA<br>SISTEMA DE<br>ESTATALES DE<br>OXXACA                                                                                                    |                                                                                                    |                                                                                                    |                                                                                                    |                                                                                                    |
| DE LA SIERRA<br>SUR DE OXACCA<br>INSTITUTO<br>TECNOLÓGICO<br>SUPERIOR DE<br>SAN MICUEL EL<br>GRANDE<br>UNIVERSIDAD<br>DE LOS VALLES<br>O BELOS VALLES<br>OXACA<br>SISTEMA DE<br>SISTEMA DE<br>ESTATALES DE<br>OXACA<br>TRAS CONTRIBUCIONES                                                                                                    | ATENTO AVISO                                                                                                    |                                                                                                    |                                                                                                    |                                                                                                    |
| DE LA SIERRA<br>SUR DE GAXECA<br>INSTITUTO<br>TECHOLÓGICO<br>SURVINO<br>EL<br>GIANNO<br>EL<br>GIANNO<br>EL<br>GIANNO<br>EL<br>GIANNO<br>EL<br>GIANNELS DE<br>GAXACA<br>SISTEMA DE<br>GIANACA<br>SISTEMA DE<br>GIANACA<br>SISTEMA DE<br>SISTEMA DE<br>SIST | ATENTO AVISO                                                                                                    | rámite puedes comunicarte a nuestro Centro de Atenció                                                                            | n Telefónica al 5016995 y 01800 310 7070 de Lunes a Viernes d                                                        | le <b>8 a 17</b> horas ó envianos un correo a                                                                                                    |
| DE LA SIERRA<br>SUE DE OAXECA<br>INSTITUTO<br>TECHOLÓGICO<br>SUPERIOLIDE<br>GRANDE<br>LE DE LOS VALLES<br>CENTRALES DE<br>OAXACA<br>SISTEMA DE<br>ESTATALES DE<br>OAXACA<br>TRAS CONTRIBUCIONES<br>RODUCTOS                                                                                                    | ATENTO AVISO Si tienes algún problema para realizar tu t contacto@finanzasoaxaca.gob.mx                                                  | rámite puedes comunicarte a nuestro Centro de Atenció                                                                            | n Telefónica al 5016995 y 01800 310 7070 de Lunes a Viernes d                                                        | le <b>8 a 17 horas</b> ó envianos un correo a                                                                                                    |
| DE LA SIERRA<br>SUR DE GAXACA<br>INSTITUTO<br>TECHOLÓGICO<br>SUPERIORI DE<br>LE SUPERIORI DE<br>LE SUPERIORI DE<br>LE SUPERIORI DE<br>LE SUPERIORI<br>CENTRALES DE<br>DAXACA<br>SISTEMA DE<br>CAXACA<br>SISTEMA DE<br>CAXACA<br>TRAS CONTRIBUCIONES<br>RODUCTOS                                                                                                    | ATENTO AVISO Si tienes algún problema para realizar tu t contacto@finanzasoaxaca.gob.mx                                                  | rámite puedes comunicarte a nuestro Centro de Atenció                                                                            | n Telefónica al 5016995 y 01800 310 7070 de Lunes a Viernes d                                                        | ie 8 a 17 horas ó envianos un correo a                                                                                                    |
| DE LA SIERRA<br>SUE DO GAACA<br>INSTITUTO<br>INSTITUTO<br>INSTITUTO<br>SAN MIGUEL<br>GRANDE<br>UNIVERSIDAD<br>DE LOS VALLES<br>DE LOS VALLES                                                                                                    | ATENTO AVISO<br>Si tienes algún problema para realizar tu t<br>contacto@finanzasoaxaca.gob.mx<br>Av. Tecnológico No. 1 Paraje e          | rámite puedes comunicarte a nuestro Centro de Atenció<br>I Alarcón, San Pedro Y San Pablo T                                      | n Telefónica al 5016995 y 01800 310 7070 de Lunes a Viernes d<br>Feposcolula, Oaxaca, C.P. 69500                     | te 8 a 17 horas ó envianos un correo a                                                                                                    |
| DE LA SERRA<br>SUE DE DAVACA<br>INSTITUTO<br>TECNICACIÓN<br>SAM MIGUEL<br>GRANDE<br>UNIVERSIDAD<br>DE LOS VALLES<br>CENTRALES DE<br>DAVACA<br>STATALES DE<br>DAVACA<br>SURTIMACIÓN<br>NUMERANCIÓN<br>CONTRIBUCIONES<br>CANTRIBUCIONES<br>CANTRIBUCIONES<br>CANTRIBUCIONES<br>CANTRIBUCIONES<br>CANTRIBUCIONES                                                                                                    | ATENTO AVISO<br>Si tienes algún problema para realizar tu t<br>contacto@finanzasoaxaca.gob.mx<br>Av. Tecnológico No. 1 Paraje e<br>Tels. | rámite puedes comunicarte a nuestro Centro de Atenció<br>I Alarcón, San Pedro Y San Pablo T<br>(953) 5378555, e-mail: dir dtepos | n Telefónica al 5016995 y 01800 310 7070 de Lunes a Viernes d<br>Feposcolula, Oaxaca, C.P. 69500<br>colula@tecnm.mx. | le 8 a 17 horas ó envianos un correo a<br>INCONTRO EN CONTRO EN CONTRO EN<br>ENCONTRO ENCONTRO ENCONTRO ENCONTRO ENCONTRO ENCONTRO ENCONTRO ENCONTRO ENCONTRO ENCONTRO ENCONTRO ENCONTRO ENCONTRO ENCONTRO ENCONTRO ENCONTRO ENCONTRO ENCONTRO ENCONTRO ENCONTRO ENCONTRO ENCONTRO ENCONTRO ENCONTRO ENCONTRO ENCONTRO ENCONTRO ENCONTRO ENCONTRO ENCONTRO ENCONTRO ENCONTRO ENCONTRO EN<br>ENCONTRO ENCONTRO ENCONTRO ENCONTRO ENCONTRO ENCONTRO ENCONTRO ENCONTRO ENCONTRO ENCONTRO ENCONTRO ENCONTRO ENCONTRO ENCONTRO ENCONTRO ENCONTRO ENCONTRO ENCONTRO ENCONTRO ENCONTRO ENCONTRO ENCONTRO ENCONTRO ENCONTRO ENCONTRO ENCONTRO E |

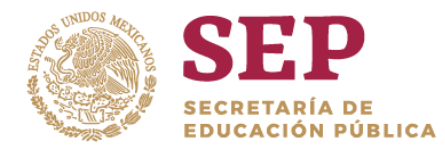

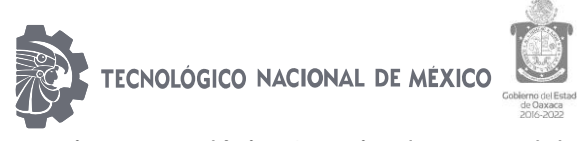

"2019, Año del Caudillo del Sur, Emiliano Zapata"

### 9.- Solo confirmaremos los datos dándole clic en MIS DATOS SON CORRECTOS

|   | 🗱 Portal de Pagos   Secreta                                                  | aría de Fi 🗴 🕂                                                                                                    | and the state of the state of t |                                                                                             |
|---|------------------------------------------------------------------------------|----------------------------------------------------------------------------------------------------|----------------------------------------------------------------------------------------------------|---------------------------------------------------------------------------------------------|
|   | $\leftrightarrow$ $\rightarrow$ C $\square$ https                            | ://siox.finanzasoaxaca.gob.mx/pagos#                                                                                                    |                                                                                                    | ९ 🛧 🖰 :                                                                                     |
| ( | <b>SIOX</b>                                                                  |                                                                                                    |                                                                                                    | Iniciar Sesión +     @ Derechos / Servicios educativos / Sistema de estudios tecnológicos / |
|   | E DERECHOS -                                                                 | Calcular Presupuesto                                                                                                    | Confirmación SiOX $	imes$ .                                                                                                    | Formato de pago                                                                             |
|   | DERECHOS POR EL USO, -<br>GOCE 0<br>APROVECHAMIENTO DE<br>BIENES DEL DOMINIO | Seleccionar opción Tipo de persona Información personal                                                                                                    | Revisa tus datos antes de generar tu formato de pago, una mala selección del concepto podría causar un<br>atraso en tu trámite                                                                                                    | <u>( ю</u>                                                                                  |
|   |                                                                              | * No se permite el uso de comilias ni apóstrofes<br>Nombre                                                                                                    | Mis Datos están correctos X Verificar mi Información                                                                                                    | Apelido Materno                                                                             |
| 1 | <ul> <li>SERVICIOS EDUCATIVOS -</li> <li>EDUCACIÓN BÁSICA -</li> </ul>       | x0000000K                                                                                                    | 10000000000000                                                                                                    | 10000000000000000000000000000000000000                                                      |
|   | EDUCACION MEDIA      SUPERIOR     SISTEMA DE     ESTUDIOS     TECNOLÓGICOS   | PAGO DE FICHA PARA EL EXAMEN A LA CARRERA DE <u>ING.</u> EN                                                                                                    | ADMINISTRACIÓN                                                                                                    |                                                                                             |
|   | INSTITUTO     TECNOLÓGICO     SUPERIOR DE     TEPOSCOLULA                    | Atrás                                                                                                    |                                                                                                    | Confirmar →                                                                                 |
|   | UNIVERSIDAD -<br>TECNOLÓGICA<br>DE LA SIERRA<br>SUR DE OAXACA                |                                                                                                    |                                                                                                    |                                                                                             |
|   | INSTITUTO<br>TECNOLÓGICO<br>SUPERIOR DE<br>SAN MIGUEL EL<br>GRANDE           |                                                                                                    |                                                                                                    |                                                                                             |
|   | UNIVERSIDAD -<br>TECNOLÓGICA<br>DE LOS VALLES<br>CENTRALES DE<br>OAXACA      |                                                                                                    |                                                                                                    |                                                                                             |
|   | SISTEMA DE     UNIVERSIDADES     ESTATALES DE     OAXACA                     |                                                                                                    |                                                                                                    | x                                                                                           |
| = | OTRAS CONTRIBUCIONES 🕹                                                       | ATENTO AVISO                                                                                                    |                                                                                                    |                                                                                             |
| - | PRODUCTOS +                                                                  | -C- Si tienes algún problema para realiza                                                                                                    | r tu trámite puedes comunicarte a nuestro Centro de Atención Telefónica al <b>5016995</b> y C                                                                                                    | 1800 310 7070 de Lunes a Viernes de 8 a 17 horas ó envianos un correo a                     |
| - |                                                                              | and a second second sec |                                                                                                    |                                                                                             |

# 10.- Por último, descargaremos el formato, dar clic en DESCARGAR FORMATO DE PAGO.

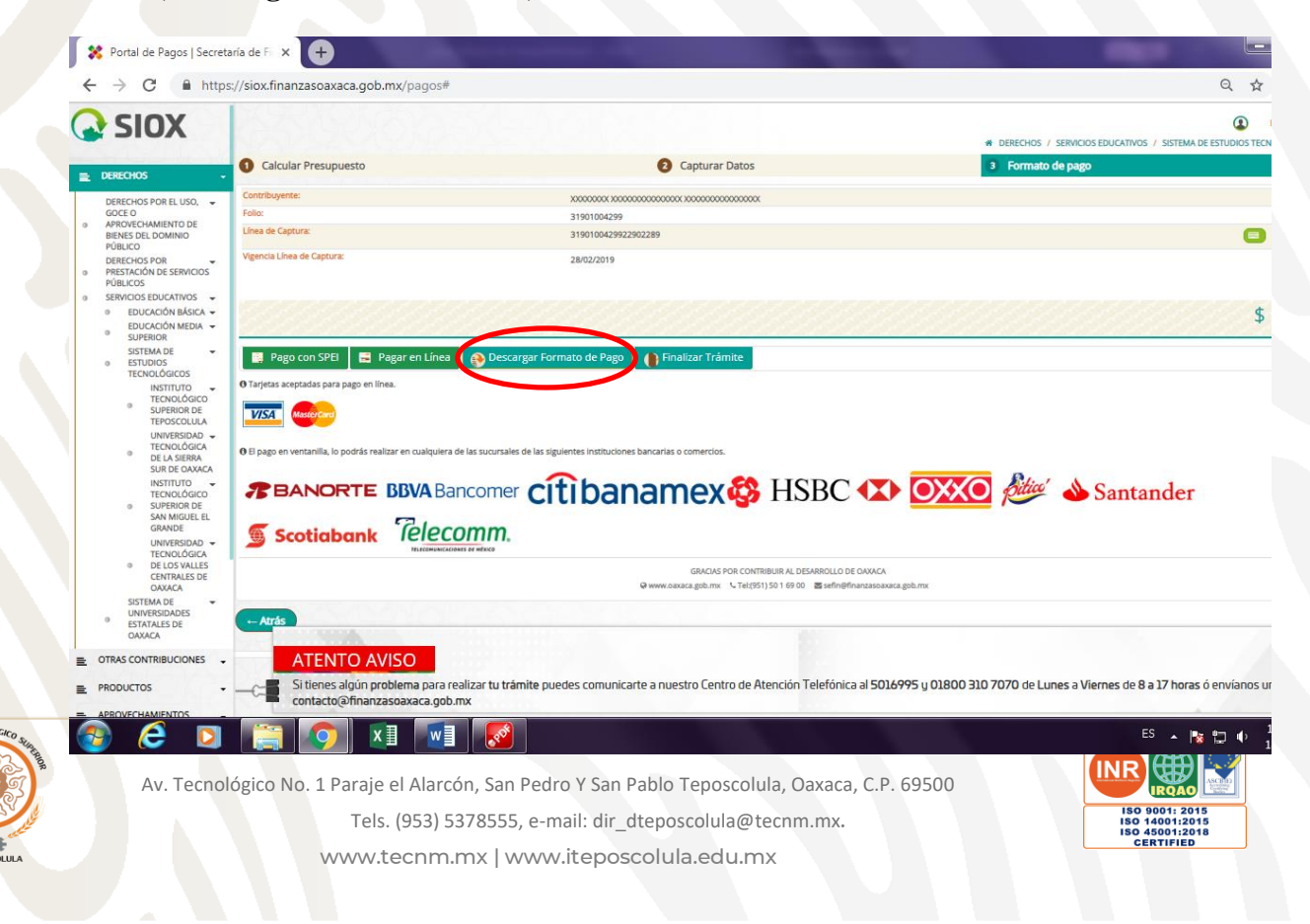

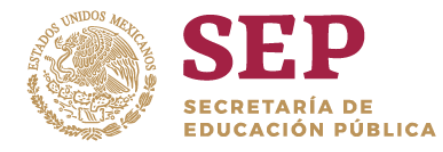

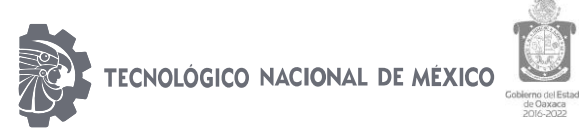

"2019, Año del Caudillo del Sur, Emiliano Zapata"

11.- Este PDF, con ello imprimirán dos hojas y podrán pagar en cualquier de los bancos que hace mención en la parte de abajo.

|                                                                                                    | aca 🔯                                                                                                    | SEFIN                             |                             | Carretera Danaca-Istro Kr<br>Tialistac de Cabrera, Danaca                                                                                                    | CP. 68270                                                                                                    | Felix: 31901004                                                                                                    |
|----------------------------------------------------------------------------------------------------|----------------------------------------------------------------------------------------------------|-----------------------------------|-----------------------------|----------------------------------------------------------------------------------------------------|----------------------------------------------------------------------------------------------------|----------------------------------------------------------------------------------------------------|
|                                                                                                    |                                                                                                    |                                   | Formato o                   | ie Pago                                                                                                    |                                                                                                    |                                                                                                    |
|                                                                                                    | Nondon o conte accist                                                                                                    | SISTEM                            | SERVICIOS E<br>A DE ESTUDI  | DUCATIVOS<br>OS TECNOLÓGICOS                                                                                                    |                                                                                                    |                                                                                                    |
| CONTRACTOR AND AND AND AND AND AND AND AND AND AND                                                    | R.F.C.:<br>Denicile:                                                                                                    |                                   |                             |                                                                                                    |                                                                                                    |                                                                                                    |
| MANUAL DAY                                                                                            | Detaile:                                                                                                    | PAGO DE FICHA I<br>REVISO1120NOCY | PARA EL EXAM                | EN A LA CARRERA DE ING. EN                                                                                                    | ADMINISTRAC                                                                                                    | CIÓN, CURP del                                                                                                    |
| 1990                                                                                                  | Fecha de emisión:                                                                                                    | 18/02/2019 12:44                  |                             |                                                                                                    |                                                                                                    |                                                                                                    |
| CLAVE                                                                                                 |                                                                                                    | (                                 | CONCEPTO                    |                                                                                                    | CANTIDAD                                                                                                    | INFORTE                                                                                                    |
| 3JCAAABI1                                                                                             | PICHA PARA EXAMIN DE I                                                                                                    | BLECODA INSTITUTO THE             | CHOICE OF THE               | ICOLULA                                                                                                    | 1                                                                                                    | 334                                                                                                    |
| 18000088                                                                                              | MPUERTO PARA EL DEBA                                                                                                    | AROLLO BOGAL                      |                             |                                                                                                    | 1                                                                                                    |                                                                                                    |
|                                                                                                    |                                                                                                    |                                   |                             |                                                                                                    |                                                                                                    |                                                                                                    |
|                                                                                                    |                                                                                                    |                                   |                             |                                                                                                    |                                                                                                    |                                                                                                    |
| SANTHINDE P.                                                                                          |                                                                                                    |                                   |                             | Transferencia electrónica (vía 521                                                                                                    | El): Podrá pega                                                                                                    | e desde cuskquier                                                                                                    |
| SANTINEER                                                                                             |                                                                                                    |                                   |                             | Taraferencia electrónica (xía 57<br>electrónica a la                                                                                                    | EX: Podrá paga<br>s siguientes ba                                                                                                    | r desde cusiquier l                                                                                                    |
| SAVTANDER<br>HERE<br>SCOTRANNE<br>ANVOR 15                                                            |                                                                                                    |                                   |                             | Travalenencia electrónica (na 57<br>electrónica a la<br>Ravio Cale                                                                                                    | E/): Podrá pega<br>sa siguientes ba<br>Conspis de pa                                                                                                    | er deade cualquier i<br>mose<br>sp. Połewsa                                                                                                    |
| SAVTNOER<br>HERE<br>SOTRAANK<br>MINIST<br>TELECOM                                                     |                                                                                                    |                                   |                             | Transferencia electrónica (na 157<br>electrónica e la<br>Resulta Case<br>Teles de arritestatementeste                                                                                                    | E/): Podrá pega<br>sa siguientes ba<br>Consplix de ja<br>Transcriter                                                                                                    | er desde cualquier 1<br>HIDH<br>HIDH<br>HIDH<br>HIDH<br>HIDH<br>HIDH<br>HIDH<br>HID                                                                                                    |
| SANTINCER<br>GEE<br>SCUTAANK<br>WURTS<br>BLECOM<br>COO<br>CHEMANES                                    |                                                                                                    | 0<br>AGA INSF 827A7               |                             | Taraferencia electrónica (na 577<br>electrónica a la<br>sana Ose<br>Tale: contestantestere<br>any anacosete contestantestere                                                                                                    | E2): Podrá pega<br>se sigularites ta<br>Conspis de pa<br>116/10/2010<br>318/10/2010                                                                                                    | r deade cualquier l<br>most<br>we Person<br>REZZE 833 puers                                                                                                    |
| SWITNEER<br>GEE<br>SCITAANK<br>WURTS<br>TELECAM<br>COO<br>CHEMANES<br>FTEC                            |                                                                                                    | )<br>Lica ner setat               |                             | Transferences electricics (3/6 57)           electricics (3/6 57)           electricics (3/6 57)           trans         One           Total         Entrestantion           trans         Cone           trans         Cone           trans         Entrestantion           trans         Entrestantion           trans         Entrestantion           trans         Entrestantion | E2): Podrá pega<br>se sigularites te<br>Conspis de pa<br>116/10/0462<br>316/10/0462                                                                                                    | er deade cualquier l<br>exces<br>ge Robernia<br>1872281 1883 pyroli<br>262288                                                                                                    |
| UNITIONER<br>HEE<br>COTMANNE<br>UNITION<br>COTO<br>COTO<br>COTO<br>COTO<br>COTO<br>COTO<br>COTO<br>CO |                                                                                                    | 9<br>80.8 MP 81710                |                             | Танабеннов ейсболос (на 57<br>водится ейсболо е й<br>водато с составляется<br>наколосская составляется<br>с                                                                                                    | <ol> <li>Puchá paga<br/>se alguientes tes<br/>Consettes de pa<br/>Parelistades</li> <li>2140/1004000</li> </ol>                                                                                                    | r deade cualquier l<br>more<br>ga Melessoa<br>20228 - 823 (quint<br>20228                                                                                                    |
| ANY SHOER R<br>HEE<br>COTMANNE<br>SHOEMAN<br>SHOEMAN<br>SHOEMAN<br>SHOEMAN<br>HE A MANCONER           | 1110     111     111     111     111     111     111     111     111     111     111     111     111     111     111     111      111      111      111      111      111      111      111      111      111      111      111      111      111      111      111      111      111      111      111      111      111      111      111      111      111      111      111      111      111      111      111      111      111      111      111      111      111      111      111      111      111      111       111      111      111      111      111      111      111      111      111      111      111      111      111      111      111      111      111      111      111      111      111      111      111      111      111      111      111      111      111      111      111      111      111      111      111      111      111      111      111      111      111      111      111      111      111      111      111      111      111      111      111      111      111      111       111        111                                                                                                    | 20. 89° 687.47                    | 22902283                    | Transforman electrónica (nº 50<br>electrónica el<br>tena Ocas<br>Total entre electrónica el<br>anicianaciona con estatementor<br>Entre compostente se anoste e                                                                                                    | EU: Protris page<br>as ingularities ta<br>Consulta da pa<br>Transcolarities<br>Stanscolarities<br>annotacimies<br>n Mentines del a                                                                                                    | e desde cualquier<br>nocio:<br>19238 - 933 Iguno<br>19238 - 933 Iguno<br>19239 - 933 Iguno<br>19239 - 934 Iguno<br>19239 - 934 Iguno<br>1934 Iguno<br>1934 I                                                                                                    |
|                                                                                                    | NEE<br>447<br>NEE<br>600<br>000<br>000<br>000<br>000<br>000<br>000<br>000<br>000<br>0                                                                                                    | 2<br>AGA RUP SETAT<br>            | 2902289                     | Tanaferancia eluciónica (nº 27<br>eluciónica a)<br>more consecuencia<br>ano anaccoso consecuencian<br>ano anaccoso consecuencian<br>Esta composibilita se repórte                                                                                                    | Erj: Pedrik pegn<br>s siguentes ta<br>consepte a participation<br>consepte a participation<br>precessories<br>anternocimies<br>n términos del a<br>Estado de Cas                                                                                                    | e deste cualquier invois<br>nocis<br>go tudovas<br>182328 1823 (quan<br>18238 1823 (quan<br>18238<br>1823 (quan<br>1823)                                                                                                    |
|                                                                                                    | INTE<br>400<br>000 Exp<br>1000 Color 2010<br>Martin Color 2010<br>Martin Color 20                                                                                                    |                                   | 22902289                    | Tandenson andress i de Stra i de Stra<br>Beddelse a k<br>Tana One<br>Tana One<br>Bestancicas e andressen<br>Bestancicas e andressen<br>Des compositores es exploi                                                                                                    | ET: Podrá paga<br>s siguientes ba<br>Conspit de ja<br>Tamitotalità<br>3180000000<br>a tempo de ja<br>Tamitotalità<br>31800000000<br>n Mimminos del a<br>Estado de Casi                                                                                                    | e desde cualquer i<br>noss<br>ga Monecia<br>2023 All State and All State<br>2023<br>attouto 44 del Cod<br>acc.                                                                                                    |
|                                                                                                    | 1990<br>Hati<br>Hati<br>Helio<br>Helio |                                   | 22902289                    | Taunhanson Indones ( ) on Or<br>adolbes a k<br>Real Or<br>Internet State ( )<br>Real composition of a second<br>Float composition on a second<br>Float para d<br>Salle y frem de las embles                                                                                                    | E2: Phoths page<br>sigularities to<br>Conspite the<br>Statistication<br>Statistication<br>Statis | er desade cualquier recos<br>recos<br>1972/87 - 1987 yupon<br>1972/87 - 1987 yupon<br>1972/87 - 1987 yupon<br>1972/87 - 1987 yupon<br>1972/87 - 1987 yupon<br>1972 - 1985 - 1974 yupon<br>1975 - 1985 - 1974 yupon<br>1975 - 1985 - 1974 yupon<br>1975 - 1975 -                                                                                                    |
|                                                                                                    | THE<br>dots<br>common<br>rest<br>rest<br>rest<br>rest<br>rest<br>definition<br>definition<br>defin                                                                                                    | ала лим валам<br>                 | 22902209<br>migdox y taktos | Taudawata abatata ja 27<br>Bertana A<br>Maria a Maria a Maria<br>Maria una abatata abatata<br>Maria una abatata abatata<br>Para jara bartata<br>Sala y two fa ka efida                                                                                                    | EIJ: Poché page<br>le siguientes la<br>Conque de pa<br>Salectorates<br>Salectorates<br>Internence del a<br>Estado de Can<br>des autorizadas<br>tas Pencantes de                                                                                                    | e deschi cualquer i<br>nonce<br>moneta<br>moneta<br>mone |

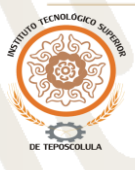

Av. Tecnológico No. 1 Paraje el Alarcón, San Pedro Y San Pablo Teposcolula, Oaxaca, C.P. 69500 Tels. (953) 5378555, e-mail: dir\_dteposcolula@tecnm.mx. www.tecnm.mx | www.iteposcolula.edu.mx

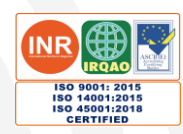